## CBISA Community Benefit Reporting

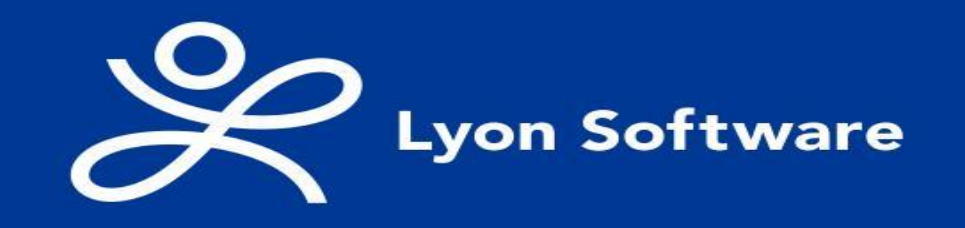

The information provided in this presentation does not constitute legal or tax advice. The material is provided for informational/educational purposes only.

## **Setting the Fiscal Year**

- Log into CBISA
- Select the proper fiscal year from the dropdown
- Hover over Defaults > Select Reporting Unit
- Select Financial Defaults
- Select the Fiscal Year Start Date
- Verify the Fiscal Year End Date is correct

Fiscal Year Start Date:

Fiscal Year End Date:

Click Save

| Defaults                                                                                                    |                                                                                                    |       | Reportin     | g   | System             |      | Open - 20     | 023     |
|----------------------------------------------------------------------------------------------------|----------------------------------------------------------------------------------------------------|-------|--------------|-----|--------------------|------|---------------|---------|
| Measuremer                                                                                                    | nts Outo                                                                                                    | corne | Reporting U  | nit |                    |      | Reports &     | Listing |
| Name                                                                                                    | City                                                                                                    |       | State        |     | Region             |      | Entity        |         |
| Search Name                                                                                                    | 🕈 💽 Search City                                                                                                    | Ŷ     | Search State | 7   | Search Region      | -    | Search Entity | -       |
| uty:<br>State:<br>Community Needs Link Or<br>Community Needs Link Tv<br>Publishing Enabled:*<br>Region:<br>Entity:<br>Groups: | Sylvania       OH       Integration       https://www.lyonsoftware.cc       vo:       Image: Sylvania       None Apply       None Apply | 9m    |              |     | Financial Defaults | )    | Save          |         |
| s: Open                                                                                                    |                                                                                                    |       |              |     |                    |      |               |         |
| 7/1/                                                                                                    | 2022                                                                                                    |       | -            |     | 9                  | Save |               |         |
|                                                                                                    |                                                                                                    |       |              |     |                    |      |               |         |

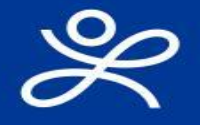

## Capturing Salary Expenses in CBISA

CBISA version 1.

Community Need

- Visit the CBISA Support Center to view the "Capturing Salary Expense in CBISA" resource.
- Password: CBISA5800
- View Capturing Salary Expenses in CBISA

| 1      | Lyon Software                   |                  |                              | Customer ID: 0                   | Current User: dzeman@z | eman.com | Logout | Help      | 2        |
|--------|---------------------------------|------------------|------------------------------|----------------------------------|------------------------|----------|--------|-----------|----------|
| C      | Click to open su                | upport center    |                              | Defaulte                         | Zamaa Har              | opital   |        | V 0000 30 | 122      |
| Goals  | Partnerships                    | Programs         | Financial Services           | Indicators & Measurements        | Outcomes               | Narrati  | ives   | Reports & | Listings |
| F<br>T | Protected:<br>his content is pa | Suppo            | rt Center<br>tected. To viev | <b>r</b><br>w it please enter yo | our password           | below    | c      |           |          |
| P      | assword: CBI                    | SA5800           |                              |                                  | ENT                    | ER       |        |           |          |
|        | Resc                            | ources           |                              |                                  |                        |          |        |           |          |
|        | Syste                           | m Adr            | ninistrat                    | or                               |                        |          |        |           |          |
|        | • <u>CE</u>                     | BISA Role        | e Based Ad                   | <u>ccess</u>                     |                        |          |        |           |          |
|        | • <u>Ca</u>                     | <u>pturing S</u> | <u>Salary Exp</u>            | enses in CBIS                    | A                      |          |        |           |          |
|        | • <u>CE</u>                     | BISA Use         | r Access fo                  | or Modules                       |                        |          |        |           |          |
|        | • <u>CE</u>                     | BISA Use         | r Access fo                  | or Defaults                      |                        |          |        |           |          |

## **Program Module**

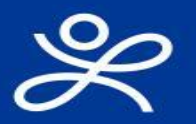

CBISA was delivered with a Pre-Populated list of program names.

The programs were assigned to a Community Benefit Category.

This list is for ideas to think about what you could be tracking and collecting. You are not limited to just this program list. You can add, edit, and delete this list.

| ements IRS    | Outco     | Zeman Hospital mes Narr                                                                                                    | atives                                                                                                    | ▼ Op<br>Repo                                                                                                    | en - 2023 🔹                                                                                                    |
|---------------|-----------|----------------------------------------------------------------------------------------------------|----------------------------------------------------------------------------------------------------|----------------------------------------------------------------------------------------------------|----------------------------------------------------------------------------------------------------|
| ements<br>IRS | Outco     | mes Narr                                                                                                    | atives                                                                                                    | Repo                                                                                                    | rts & Listings                                                                                                    |
| IRS           |           |                                                                                                    |                                                                                                    |                                                                                                    |                                                                                                    |
| IRS           |           |                                                                                                    |                                                                                                    |                                                                                                    |                                                                                                    |
| IRS           |           |                                                                                                    |                                                                                                    |                                                                                                    |                                                                                                    |
| Reportable    | In<br>e M | Focus Population                                                                                                    | D                                                                                                    | Record<br>Status                                                                                                    | Occurren                                                                                                    |
|               | • S •     | Search Focus Pc                                                                                                    |                                                                                                    | Searc                                                                                                    | 🕈 💽 Searc 🛛 🕈                                                                                                    |
|               | In        | Living In Poverty                                                                                                    | A                                                                                                    | Active                                                                                                    | <u>0</u>                                                                                                    |
|               | In        | Broader Community                                                                                                    | Be                                                                                                    | Active                                                                                                    | <u>0</u>                                                                                                    |
|               | Sel       | Broader Community                                                                                                    | N                                                                                                    | Active                                                                                                    | <u>0</u>                                                                                                    |
| $\checkmark$  | Sel       | Broader Community                                                                                                    | N                                                                                                    | Active                                                                                                    | <u>0</u>                                                                                                    |
|               | Sel       | Broader Community                                                                                                    | N                                                                                                    | Active                                                                                                    | <u>0</u>                                                                                                    |
|               | Sel       | Broader Community                                                                                                    | N                                                                                                    | Active                                                                                                    | <u>0</u>                                                                                                    |
|               | Sel       | Broader Community                                                                                                    | N                                                                                                    | Active                                                                                                    | <u>0</u>                                                                                                    |
|               | Sel       | Broader Community                                                                                                    | N                                                                                                    | Active                                                                                                    | <u>0</u>                                                                                                    |
|               | Sel       | Broader Community                                                                                                    | N                                                                                                    | Active                                                                                                    | <u>0</u>                                                                                                    |
|               | Sel       | Broader Community                                                                                                    | N                                                                                                    | Active                                                                                                    | <u>0</u>                                                                                                    |
|               |           | Image: Sel       Sel         Image: Sel       Sel         Image: Sel       Sel         Image: Sel       Sel         Image: Sel       Sel         Image: Sel       Sel         Image: Sel       Sel         Image: Sel       Sel | Sel       Broader Community         Sel       Broader Community         Sel       Broader Community         Sel       Broader Community         Sel       Broader Community         Sel       Broader Community         Sel       Broader Community         Sel       Broader Community         Sel       Broader Community         Sel       Broader Community         Sel       Broader Community         Sel       Broader Community | Sel       Broader Community       N         Sel       Broader Community       N         Sel       Broader Community       N         Sel       Broader Community       N         Sel       Broader Community       N         Sel       Broader Community       N         Sel       Broader Community       N         Sel       Broader Community       N         Sel       Broader Community       N         Sel       Broader Community       N         Sel       Broader Community       N | Sel       Broader Community       N       Active         Sel       Broader Community       N       Active         Sel       Broader Community       N       Active         Sel       Broader Community       N       Active         Sel       Broader Community       N       Active         Sel       Broader Community       N       Active         Sel       Broader Community       N       Active         Sel       Broader Community       N       Active         Sel       Broader Community       N       Active         Sel       Broader Community       N       Active         Sel       Broader Community       N       Active         Sel       Broader Community       N       Active         Sel       Broader Community       N       Active |

Programs can be broad or detailed. The preference is based on how you would like to view CBISA reports.

The assigned Category is what is important for reporting community benefit.

Community Benefit reports and IRS 990 Schedule H reports will use the category to know where to apply it on reports.

## **Updating the Programs List**

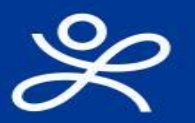

| CBISA version   | 1.7.4 🎇 | Lyon Software |          |
|-----------------|---------|---------------|----------|
| Community Needs | Goals   | Partnerships  | Programs |

| Filter      | Program       | ns:          |       | 1. All Approved, a | active programs (default)       |
|-------------|---------------|--------------|-------|--------------------|---------------------------------|
| Menu A      | ctions        |              |       | Title              | Category                        |
|             | Ac            | ld           |       | Search Title       | Search Additional Information   |
| Edit        | <u>Delete</u> | <u>Links</u> | More  | Adolescent Healt   | A1 - Community Health Education |
| Edit        | <u>Delete</u> | <u>Links</u> | More  | Asthma Education   | A1 - Community Health Education |
| Edit        | Delete        | <u>Links</u> | More  | Behavioral Health  | C8 - Behavioral Health Services |
| Edit        | <u>Delete</u> | <u>Links</u> | More  | Behavioral Health  | C8 - Behavioral Health Services |
| Edit        | Delete        | <u>Links</u> | More  | Breastfeeding Ed   | A1 - Community Health Education |
| Edit        | <u>Delete</u> | <u>Links</u> | More  | Burn Units         | C4 - Burn Units                 |
| <u>Edit</u> | <u>Delete</u> | <u>Links</u> | More  | Cancer Education   | A1 - Community Health Education |
| <u>Edit</u> | <u>Delete</u> | <u>Links</u> | More  | Cash Donations/    | E1 - Cash Donations             |
| <u>Edit</u> | <u>Delete</u> | <u>Links</u> | More  | Cash Donations/    | E1 - Cash Donations             |
| Edit        | <u>Delete</u> | <u>Links</u> | More  | Clinical Research  | D1 - Clinical Research          |
| Page 1      | of 13 (129    | ) items)     | « < [ | 1] 2 3 4 5 6 7     | <u>11 12 13</u> → ≫             |
|             |               |              |       |                    |                                 |

- Delete any Pre-Populated programs you know you will not use
- Edit any Pre-Populated programs from the list to give them a Title that is familiar to you and your team
- Add any new programs

CBISA needs the program to exist so that you can add Occurrences to the program. Year after year the program will be in the program module. You will just add the Occurrence each year to the correct program.

## Occurrences

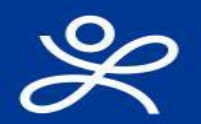

|                      |                                                 |                         |          |                                                                 |                                                     |                       |                                                                                                    |                              |                   | Deraults                                   |                                                                                                   | · Medical Center                                                      |                  | Open - 2023                |
|----------------------|-------------------------------------------------|-------------------------|----------|-----------------------------------------------------------------|-----------------------------------------------------|-----------------------|----------------------------------------------------------------------------------------------------|------------------------------|-------------------|--------------------------------------------|---------------------------------------------------------------------------------------------------|-----------------------------------------------------------------------|------------------|----------------------------|
| Co                   | ommunity N                                      | Needs                   |          | Goals                                                           | Partnerships                                        | Programs              | Financial Services                                                                                                    | Indicators a                 | & Measurements    | Outcome                                    | s                                                                                                 | Narratives                                                            | Repo             | Orus <sup>o</sup> Listings |
|                      |                                                 |                         |          |                                                                 |                                                     |                       | Programs                                                                                                    |                              |                   |                                            |                                                                                                   |                                                                       |                  |                            |
| Filter               | Program                                         | s:                      |          | 1. All Approved,                                                | active programs (default)                           |                       | • <u>Help</u>                                                                                                    |                              |                   |                                            |                                                                                                   |                                                                       |                  |                            |
| Menu Ac              | ctions                                          |                         |          | Title                                                           | - Category                                          | Description           | ı                                                                                                    |                              | IRS Reportable    | Indirect Method                            | Focus<br>Population                                                                               | Department                                                            | Record Status    | Occurrences                |
|                      | A                                               | dd                      |          | Search Title                                                    | 🕈 🎴 Search Additional Inf                           | format 🛛 🕈 🎴 Search 🛛 | Description                                                                                                    | \$                           |                   | Search Indire                              | Search Focus                                                                                      | Department                                                            | Search Re        | Search Oc                  |
| <u>Edit</u>          |                                                 | Links                   | More     | Adolescent Health: Reducin                                      | g Violen A4 - Social and Environ                    | mental I Universal    | school-based programs have beer                                                                                                    | n proven to                  |                   | In Community                               | Living In Poverty                                                                                 | Social Services                                                       | Active           |                            |
| <u>Edit</u>          |                                                 | <u>Links</u>            | More     | AHA Basic Life Support (CP                                      | R) A3 - Health Care Suppo                           | ort Servi Communit    | y CPR training                                                                                                    |                              | Y                 | In Unit                                    | Broader Comm                                                                                      | Administration                                                        | Active           |                            |
| <u>Edit</u>          | Delete                                          | Links                   | More     | Accesion por Environmentar                                      | Improve F4 - Environmental Imp                      | proveme Communit      | y Service Activites that provide as                                                                                                    | ssistance to                 |                   | None                                       | broader Comm                                                                                      | Construction P.                                                       | Active           |                            |
| <b>⊲=dit</b>         | Delete                                          | Links                   | More     | Asthma Education Program                                        | A1 - Community Health                               | Educati School bas    | ed asthma education program                                                                                                    |                              |                   | In Community                               | Broader Comm                                                                                      | Community W                                                           | . Active         |                            |
|                      |                                                 |                         |          |                                                                 |                                                     |                       |                                                                                                    |                              |                   | In Unit                                    | Brondor Comm                                                                                      | Robavioral Hoa                                                        | A set in sec.    |                            |
| Edit                 | Delete                                          | Links                   | 1101-011 | Debruieral Health Services                                      | C8 - Behavioral Health                              | Services Behavioral   | health focuses on how a person'                                                                                                    | 's behaviors                 |                   | Inonic                                     | broader Comm                                                                                      |                                                                       |                  |                            |
| Edit<br>Edit         | <u>Delete</u><br><u>Delete</u>                  | <u>Links</u><br>Links   | More     | Board Participation: Commu                                      | unity Ben E3 - In-kind Donations                    | Communit              | health focuses on how a person'<br>y organizations are important be                                                                                                    | 's behaviors<br>cause they f |                   | None                                       | Broader Comm                                                                                      | Administration                                                        | Active           |                            |
| Edit<br>Edit<br>Edit | <u>Delete</u><br><u>Delete</u><br><u>Delete</u> | Links<br>Links<br>Links | More     | Board Participation: Commu<br>Burn Unit                         | Inity Ben E3 - In-kind Donations<br>C4 - Burn Units |                       | y organizations are important become the second second sec |                              | per fic           | None<br>Direct Entry                       | Broader Comm<br>Broader Comm                                                                      | Administration<br>None Apply                                          | Active<br>Active |                            |
| Edit<br>Edit<br>Edit | Delete<br>Delete<br>Delete                      | Links<br>Links          | More     | Board Participation: Commu<br>Burn Unit<br>• Ma<br>• Se<br>• Op | ake sure you<br>lect the Pro                        | are wc<br>gram fr     | orking in the<br>orking see important become<br>on the grid<br>or the select                                                                                                    | e pro<br>d<br>cted F         | per fis           | None<br>Direct Entry                       | Broader Comm<br>Broader Comm<br>Broader Comm<br>ar<br>ifferen<br>us<br>ulation                    | Administration<br>None Apply                                          | Active<br>Active | Occurrence                 |
| Edit<br>Edit<br>Edit | Delete<br>Delete<br>Delete                      |                         | More     | Board Participation: Commu<br>Burn Unit<br>• Ma<br>• Se<br>• Op | ake sure you<br>elect the Pro                       | are wo<br>gram fr     | orking in the<br>orking series on the grid<br>on the select                                                                                                    | e pro<br>d<br>ted F          | per fis           | None<br>Direct Entry<br>Cal yea<br>om (2 d | Broader Comm<br>Broader Comm<br>Broader Comm<br>ar<br>ifferen<br>us<br>ulation D<br>rch Focus V D | Administration None Apply t ways repartment repartment                | Active<br>Active | Occurrence                 |
| Edit<br>Edit<br>Edit | Delete<br>Delete<br>Delete                      |                         | More     | Board Participation: Commu<br>Burn Unit<br>• Ma<br>• Se<br>• Op | ake sure you<br>elect the Pro                       | are wo<br>gram fr     | orking in the<br>orking in the<br>om the grid<br>or the selec                                                                                                    | e pro<br>d<br>ted F          | per fis<br>Progra | None<br>Direct Entry<br>Cal yea<br>om (2 d | Broader Comm<br>Broader Comm<br>Broader Comm<br>ar<br>ifferen<br>us<br>ulation D<br>rch Focus V D | Administration Administration None Apply t ways repartment repartment | Active<br>Active | Occurrence                 |

Cancel

Broader Comm... None Apply

Active

## Occurrences

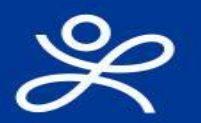

| Occurrence Identity<br>Date:<br>Description:<br>Zip Code:<br>Focus Population:<br>Assignment:<br>Department: | /:  I/1/2023 Living In Poverty None Apply Social Services; 7922                                                             |                                                                                                    |              |                                                                                                    |
|----------------------------------------------------------------------------------------------------|----------------------------------------------------------------------------------------------------|----------------------------------------------------------------------------------------------------|--------------|----------------------------------------------------------------------------------------------------|
| Staff Hours: 0.00                                                                                            | Volunteer Hours:         0.00           S:         \$ 0           Fringe Percent:         21.50           Dollars Reported: | © Rate: 38.66<br>© Rate1: 95.00<br>© Rate2: 33.85<br>© Rate2: 33.85<br>© Rate3: 2.5                                               |              | *For an Occurrence to be included<br>on a standard report, one of the<br>following statistics must be entered:<br>Persons Served, Expenses or<br>Offsetting Revenue. |
|                                                                                                    | Admin Hours: 0.00   C-Suite Hours: 0.00   Clerical Supp. Hours: 0.00   Clerical Supp. Hours: 0.00   Fringe Benefits:        | @ Rate4:         0.00           @ Rate5:         0.00           @ Rate6:         0.00           Total Hours * Rates:         \$ 0 | Revenues:    | \$ 0   Fees:   Restricted Contributions:   Restricted Grants:   Source of Grant:   Other:                                                                            |
|                                                                                                    |                                                                                                    |                                                                                                    | Net Benefit: | Total Revenues: \$ 0 \$ 0                                                                                                    |

## **Occurrence Data Entry**

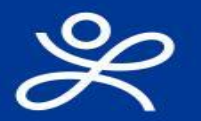

| Date:                      | 1/1/2023                  |  |
|----------------------------|---------------------------|--|
| Description:               |                           |  |
| Zip Code:                  |                           |  |
| Focus Population:          | Living In Poverty         |  |
| Assignment:                | None Apply                |  |
| Department:                | Control Constructory 7000 |  |
|                            | JULIAI JCIVILCS, /222     |  |
| lours<br>Staff Hours: 0.00 | Volunteer Hours: 0.00     |  |

- Date: Calendar dropdown, date of the event or summary date
- Description: Title for event

Complete the applicable fields

- Primary Service Zip Code: (optional)
- Focus Population: Defaults from Program, may be changed (used for Classified reports)
- Assignments: (optional)
- Input Hours: What your staff "puts in" to each event
- Output (Persons Served): Count people when you can!

# Occurrences Data Entry for Expenses Image: Content of the second data and the second data and the se

| Fringe Percent:   | 21.50               |         |                     |       |
|-------------------|---------------------|---------|---------------------|-------|
| Dollars Reported: |                     |         |                     |       |
| Hours * Rates     |                     |         |                     |       |
|                   | Department Hours:   | 0.00    | @ Rate:             | 38.66 |
|                   | Physicians Hours:   | 0.00    | @ Rate1:            | 95.00 |
|                   | Nurses Hours:       | 0.00    | @ Rate2:            | 33.85 |
|                   | CNA Hours:          | 0.00    | @ Rate3:            | 18.25 |
|                   | Admin Hours:        | 0.00    | @ Rate4:            | 0.00  |
|                   | C-Suite Hours:      | 0.00    | @ Rate5:            | 0.00  |
|                   | Clerical Supp. Hour | s: 0.00 | @ Rate6:            | 0.00  |
|                   |                     |         | Total Hours * Rates | : \$0 |

| Fringe Benefits:    |              |
|---------------------|--------------|
| Purchased Services: |              |
| Supplies:           |              |
| Other Direct:       |              |
| Indirect Method:    | In Community |
| Indirect Expenses:  |              |
| Total Expenses:     | \$ 0         |

Complete the applicable fields

- Salary Expenses: Dollars Reported, Department Hours, or Customized Group Rates
- Fringe Benefits: CBISA calculates based on the default set
- Purchased Services: Third party charges
- Supplies: Average supply costs
- Other Direct Expenses: Vehicle or travel reimbursement, donation amount or value
- Indirect Expenses: Defaults from Program, may be changed

## **Occurrences Data Entry for Revenues**

| Devenues     |                           |                                   |
|--------------|---------------------------|-----------------------------------|
| Revenues.    | \$ 0                      |                                   |
|              | Fees:                     | This example is for category A.   |
|              | Restricted Contributions: |                                   |
|              | Restricted Grants:        | Category B & C will be different. |
|              | Source of Grant:          |                                   |
|              | Other:                    |                                   |
|              | Total Revenues: \$ 0      |                                   |
| Net Benefit: |                           |                                   |
|              | \$ 0                      |                                   |

• Fees: Any fees that we collected

Complete the applicable fields

- Restricted Contributions: Any restricted contributions applied
- Restricted Grants: Any restricted grants applied
- Other: Any other way this event had an offsetting revenue

## **Occurrences – Additional Fields**

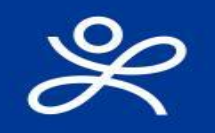

| County:           |                                                                                                    |                    |
|-------------------|----------------------------------------------------------------------------------------------------|--------------------|
| Gender:           | All Genders                                                                                                    |                    |
|                   | Ages                                                                                                    | ٥                  |
|                   | Formats                                                                                                    | ٥                  |
|                   | Metrics                                                                                                    | ٥                  |
|                   | Settings                                                                                                    | ٥                  |
|                   | User Codes                                                                                                    | ٥                  |
|                   | Vulnerable Populations                                                                                                    | ٥                  |
| Attach a File(s): | $\mathscr{O}^{C}$ Click here to Attach a File or Files                                                                            | Attached Files     |
|                   |                                                                                                    | No data to display |
|                   |                                                                                                    |                    |
|                   | Maximum me szez: 4 MB.<br>Maximum of 5 files per record                                                                           |                    |
|                   | Be sure NOT to attach documents that contain any Protected Health Information (PHI) that includes patient or community mer names. | nber               |
| Notes:            | Purchased service expense is for the outside clinical teacher brought in for the education of students and caregivers             |                    |

Complete the applicable fields

These fields are optional but can help provide detailed reporting.

- County: Type in County Name
- Gender: Drowndrop list to select gender
- Ages: Checkboxes (customizable in Defaults by Admin)
- Formats: Checkboxes (customizable in Defaults by Admin)
- Metrics: Checkboxes (customizable in Defaults by Admin)
- Settings: Checkboxes (customizable in Defaults by Admin)
- User Defined Codes: *Checkboxes* (customizable in Defaults by Admin)
- Vulnerable Populations: *Checkboxes (customizable in Defaults by Admin)*
- Attach a File: *Supporting documentation (no PHI)*
- Notes: Any additional information to share about the occurrence

# Schedule H

### **Reports & Listings for Programs & Occurrences**

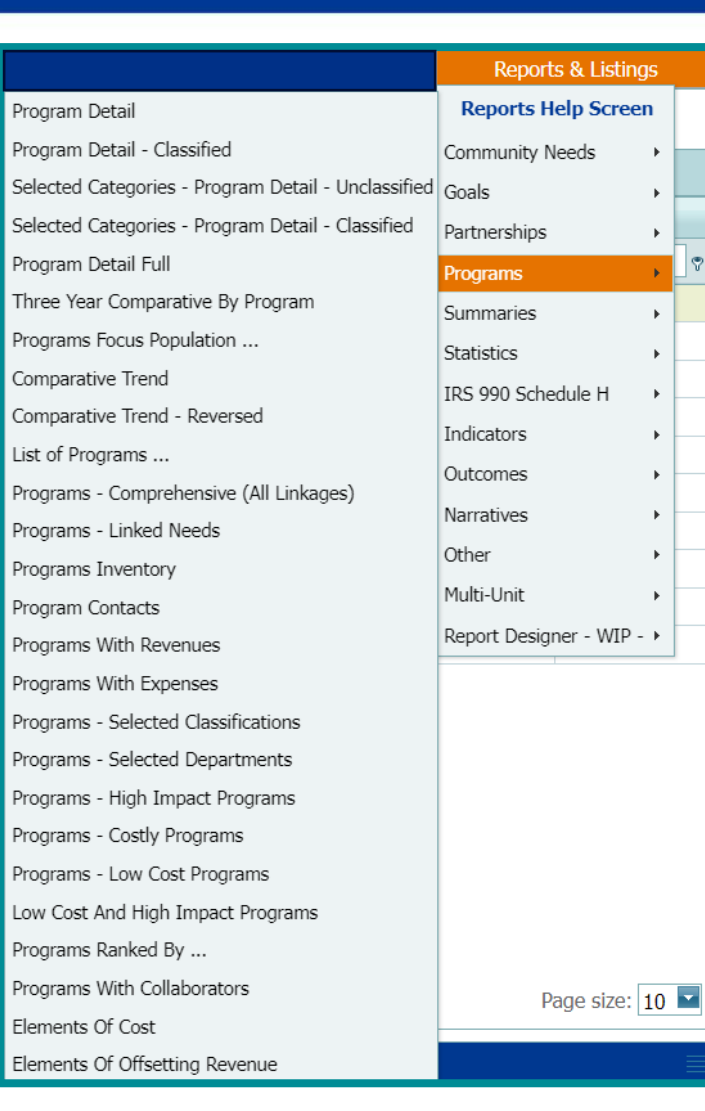

#### **Programs Reports:**

Cumulative total for the Program. CBISA takes all the Occurrences tied to the Program and provide a total.

#### **Statistics Reports:**

**Occurrences** Reports

Details from each Occurrence record

| Occurrences - Selected Programs              | <ul> <li>Open - 2023</li> </ul> |
|----------------------------------------------|---------------------------------|
| Occurrences - Selected Categories            | Reports & Listings              |
| Occurrences - Selected Programs-Classified   | Reports Help Screen             |
| Occurrences - Selected Categories-Classified | Community Needs                 |
| Occurrences - Focus Population               | Goals +                         |
| Occurrences - Selected Departments           | Partnerships                    |
| Sorted By Department For Program             | Programs •                      |
| Sorted By Department For Category            | Summaries                       |
| Occurrences - Selected Zip Codes             | Statistics                      |
| Occurrences - Selected Assignments           | IDS 990 Schedule H              |
| Occurrences - Selected Counties              | Indicatora                      |
| Occurrences - Selected Genders               |                                 |
| Occurrences - Selected Ages                  | Outcomes +                      |
| Occurrences - Selected Formats               | Narratives •                    |
| Occurrences - Selected Metrics               | Other +                         |
| Occurrences - Selected Settings              | Multi-Unit •                    |
| Occurrences - Selected User Defined Codes    | Report Designer - WIP - •       |
| Occurrences - Selected Vulnerable Population |                                 |
| Occurrences - Selected Users                 |                                 |
| Occurrences - Elements of Cost               |                                 |
| Occurrences - Salary Expense Detail          |                                 |
| Occurrences - Indirect Cost                  |                                 |
| Occurrences - Elements of Offsetting Revenue |                                 |
| Occurrences Due                              |                                 |
| Pending Occurrences                          |                                 |
| Occurrences With Notes                       | Page size: 10                   |
| Occurrences - Data Extract                   | - uge 5/20. [10                 |
| Financial Services Detail                    |                                 |

Page size: 10

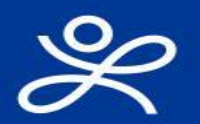

Complete the applicable records for Financial Assistance, Medicaid, Means-Tested Programs, Medicare, and Bad Debt

| Programs | grams Financial Services |  | Indicators & Measurements |
|----------|--------------------------|--|---------------------------|
|          | Financial Assistance     |  |                           |
|          | Medicaid                 |  |                           |
|          | Means-Tested Programs    |  |                           |
|          | Ratios                   |  |                           |
|          | Medicare                 |  |                           |
|          | Bad Debt                 |  |                           |
|          | IRS 990 Questions        |  |                           |
|          | Joint Ventures           |  |                           |

Finance may provide this information by logging into CBISA or while in one of the financial services records click "Help" and download the Excel file. The Excel file can be given to finance and then sent back to the Administrator or Coordinator to Import into CBISA.

| Filter Financial Assistance: |        |        |  |  |  |  |  |  |  |
|------------------------------|--------|--------|--|--|--|--|--|--|--|
| Menu Actions                 |        |        |  |  |  |  |  |  |  |
| Add                          |        | Import |  |  |  |  |  |  |  |
| Edit                         | Delete | More   |  |  |  |  |  |  |  |
| Edit                         | Delete | More   |  |  |  |  |  |  |  |
|                              |        |        |  |  |  |  |  |  |  |

## **Financial Services**

| Programs | Financial Services    |  | Indicators & Measurements |
|----------|-----------------------|--|---------------------------|
|          | Financial Assistance  |  |                           |
|          | Medicaid              |  |                           |
|          | Means-Tested Programs |  |                           |
|          | Ratios                |  |                           |
|          | Medicare              |  |                           |
|          | Bad Debt              |  |                           |
|          | IRS 990 Questions     |  |                           |
|          | Joint Ventures        |  |                           |

- Financial Assistance: IRS 990H Part I #7, line a and Worksheet 1
- Medicaid: IRS 990H Part I #7, line b and Worksheet 3
- Means-Tested Programs: IRS 990H Part I #7, line c and Worksheet 3
- Ratios: IRS Worksheet 2
- Medicare & Bad Debt: IRS 90H Part III
- IRS 990 Questions: IRS 990H Part I, Part III, and Part VI Questions
- Joint Ventures: Qualifying Joint Ventures to add to 990H reports

#### Reports & Listing for IRS 990 Schedule H

| Outcomes |                                        | mes                      | Narratives          |     | Reports & Listings        |   |
|----------|----------------------------------------|--------------------------|---------------------|-----|---------------------------|---|
|          |                                        |                          |                     |     | Reports Help Screen       |   |
|          |                                        |                          |                     |     | Community Needs           | H |
| _        |                                        |                          |                     |     | Goals +                   |   |
| e        | thod                                   | Focus Population         | Department          | Re  | Partnerships +            |   |
| li       | red 🔽                                  | Search Focus Pc          | Department          |     | Programs +                | 7 |
|          |                                        | Living In Poverty        | Administration      | Act | Summaries +               |   |
|          | Part I Ite                             | em 7                     |                     |     | Statistics +              |   |
| э        | Part II                                |                          |                     |     | TRS 990 Schedule H        |   |
| 9        | Workshe                                | eet 1 Financial Assistan | ce                  |     | Indicators                |   |
| 9        | Workshe                                | eet 2 Ratio of Patient C | are Cost to Charges |     | Outcomes                  |   |
| 9        | Workshe                                | et 3 Medicaid            |                     |     | Narratives                |   |
| 9        | Workshe                                | et 3 Other Means Test    | ed Government Progr | ams | Othern                    |   |
| 9        | Workshe                                | eet 4 Comm. Health Im    | provement & Operati | ons | Otner •                   |   |
| 9        | Workshe                                | et 5 Health Profession   | s Education         |     | Multi-Unit •              |   |
| 9        | Worksheet 6 Subsidized Health Services |                          |                     |     | Report Designer - WIP - > |   |
|          | Workshe                                | eet 7 Research           |                     |     |                           |   |
|          | Workshe                                | et 8 Cash and In-Kind    | Contributions       |     |                           |   |
|          | Bad Deb                                | t Worksheet - Cost       |                     |     |                           |   |
|          | Bad Deb                                | t Worksheet - Stateme    |                     |     |                           |   |
|          | Workshe                                | et - Medicare Part III   |                     |     |                           |   |
|          | IRS Que                                | stions - Part I          |                     |     |                           |   |
|          | IRS Que                                | stions - Part III        |                     |     |                           |   |
|          | IRS Que                                | stions - Part VI         |                     |     |                           |   |
|          | Joint Ver                              | nture                    |                     |     | Page size: 10             | - |
| _        | Reconcil                               | iation                   |                     |     |                           |   |
|          | Subsidize                              | ed Health Services List  |                     |     |                           |   |

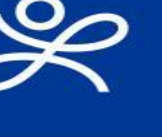

## Narratives

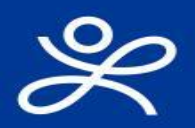

| CBISA version         | 1.7.4       | Lyon Software   |                       |                    | Customer ID:          | 0           | Current User: dzen | nan@zeman.com  | Logout     | Help             | 2    |
|-----------------------|-------------|-----------------|-----------------------|--------------------|-----------------------|-------------|--------------------|----------------|------------|------------------|------|
|                       | Ű           | Ì               |                       |                    | Defaults              |             | Zeman Hospital     |                | <b>-</b> 0 | oen - 2023       | -    |
| Community Needs       | Goals       | Partnerships    | Programs              | Financial Services | Indicators & Measuren | nents       | Outcomes           | Narrative      | s Rej      | oorts & List     | ings |
|                       |             |                 |                       | Narrativ           | /es                   |             |                    |                |            |                  |      |
| Filter Narratives     | :           | 1. All Appr     | oved Narrative record | ds (DEFAULT)       |                       | - <u>He</u> | <u>ab</u>          |                |            |                  |      |
| Menu Actions          | Date -      | Narrative Title |                       | Department         | Keyword/Person        | Sub         | oject Count        | Narrative      |            | Record<br>Status |      |
| Add                   | Search 🔽 🕈  | Search Narrat   | ive Title             | Search Departm     | Search Keyword,       | <b>•</b>    | Search Subje 🛛 🕈   | Search Narr    | ative      | 🕈 💽 Searc        | 0    |
| Edit Delete           | 8/13/2021   | Cleaning Ottawa | Park                  | Administration     | None Apply            |             | 2                  | Sylvania Hospi | tal was o  | Active           |      |
|                       |             |                 |                       |                    |                       |             |                    |                |            |                  |      |
| Page 1 of 1 (1 items) | ≪ ← [1] → ≫ |                 |                       |                    |                       |             |                    |                | Pa         | ge size: 20      | -    |
| History Panel         |             |                 | 1- 10- 1              |                    |                       |             |                    | _              |            |                  |      |

Narratives are the additional stories you collect or stories you want to tell to the community.

- Select the Narrative module
- Click Add

## Narratives

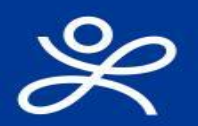

|                                                                                  |                                                                                                    | Narrati                                                                 | ves                                    |                             |                                   |                                              |
|----------------------------------------------------------------------------------|----------------------------------------------------------------------------------------------------|-------------------------------------------------------------------------|----------------------------------------|-----------------------------|-----------------------------------|----------------------------------------------|
| Filter Narratives:                                                               | 1. All Approved Narrative records (DEFAULT)                                                                                                    |                                                                         |                                        |                             |                                   |                                              |
| Menu Actions                                                                     | Date    Narrative Title                                                                                                    | Departments                                                             | Keyword/Person                         | Subject Count               | Narrative                         | Record Status                                |
| Add                                                                              | <b>V V</b>                                                                                                    | <b>?</b>                                                                |                                        | 2                           | ♡ 💽                               | ♥ 🛄                                          |
| Date:<br>Narrative Title:<br>Departments:<br>Keyword/Person:<br>Hours(optional): | 4/15/2020<br>Cleaning Bancroft Street<br>Nursing Education<br>Cherry Bancroft Summit<br>0                                                                                                    |                                                                         |                                        |                             |                                   | 6<br>6<br>9                                  |
|                                                                                  |                                                                                                    | Narrative Su                                                            | ıbjects                                |                             |                                   |                                              |
| Narrative:                                                                       | Select Al Subjects  General  General  Community Involvement  Conduit for Donated Funds  Conduit for Donated Funds  Good Neighbors  Partners  Sylvania Hospital was one of many organizations who various members of the CBS to help make this event a | Narrative<br>participated in cleaning the Bancroft Stu<br>true success. | Text<br>reet area. In approximately th | rree hours, more than 75 ct | ubic yards of litter and debris w | ere picked up by 36 individuals representing |
|                                                                                  | Include this Narrative in the CBISA Association                                                                                                    | Rollup snapshot                                                         |                                        |                             |                                   |                                              |
| Attach a File(s):                                                                | Click here to Attach a File or Files                                                                                                    |                                                                         |                                        | Attached Files              |                                   | #                                            |
|                                                                                  | Maximum Rivation 4 17                                                                                                    |                                                                         |                                        |                             | No data to                        | display                                      |
|                                                                                  | Nammum the size: 4 PHS<br>Nammum of Stiles per record<br>Be sure NOT to attach documents that contain any Protects<br>names.                                                                                                    | ed Health Information (PHI) that includes                               | patient or community member            |                             |                                   |                                              |
| Record Created by:                                                               | Student1@seniorliving.org                                                                                                    |                                                                         |                                        |                             |                                   | Save Cancel Delete                           |

- Date: Narrative Date
- Narrative Title: Title for narrative
- Departments: Dropdown
- Keyword/Person: Dropdown (customizable in defaults by the admin)
- Hours: Optional
- Narrative Subjects: Checkboxes (customizable in defaults by the admin)
- Narrative Text: Type, Copy/Paste the story This is the field that shows on Reports. Attached files do not show on CBISA reports. The user must come back to the narrative to open the attached file. Therefore, it is important to type the narrative in the freeform text box.
- Attach a File(s): attach support documentation (no PHI)

## **Reports & Listings for Narratives**

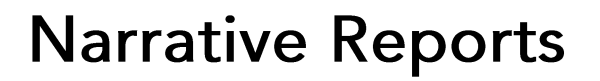

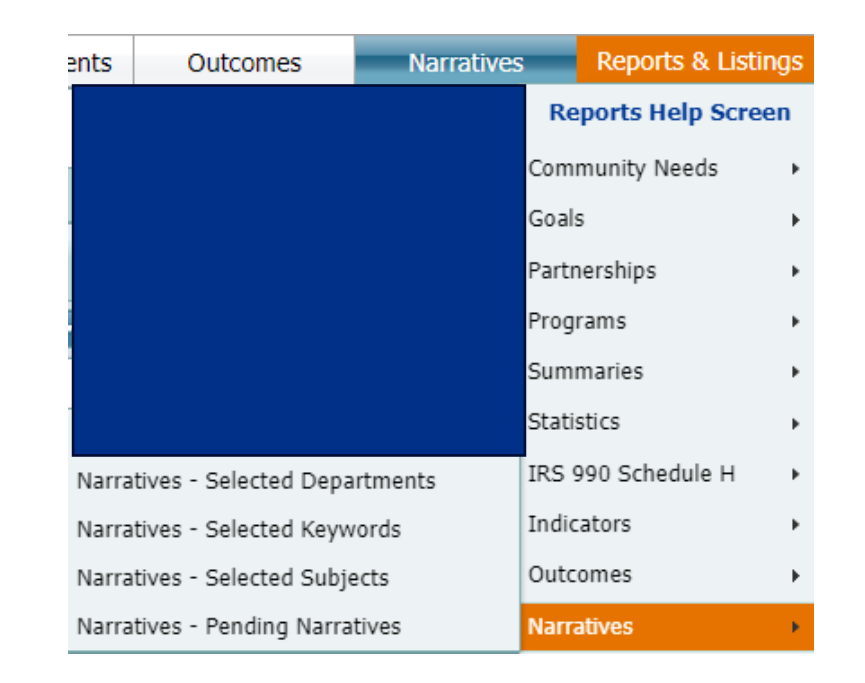

## **CBISA Resources**

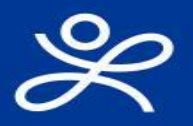

#### **CBISA Support Center**

| CBISA version 1.7.4 Kyon Software          |                    | Customer ID: 0            | Current User: dzemani       | Rzeman.com Logout | Help 🙎             |
|--------------------------------------------|--------------------|---------------------------|-----------------------------|-------------------|--------------------|
| Click to open support center               |                    | Defaults                  | <ul> <li>Zeman H</li> </ul> | lospital          | • Open - 2023      |
| Community Needs Goals Partnersmps Programs | Financial Services | Indicators & Measurements | Outcomes                    | Narratives        | Reports & Listings |
|                                            |                    |                           |                             |                   |                    |
|                                            |                    |                           |                             |                   |                    |
| Protected: Support                         | Center             |                           |                             |                   |                    |
| This content is password protect           | ed. To view        | it please ent             | er your p                   | password          | below:             |
| Password: CBISA5800                        |                    |                           |                             | ENT               | ER                 |
|                                            |                    |                           |                             |                   |                    |

| Narrated Powerpoints |
|----------------------|
| Free Web Training    |

#### **CBISA Support**

| Current User: <u>Sys_Admin@cbisa.com</u> |                           | Logout                                                                                                    | 2                                                                                                    |                                                                                          |
|------------------------------------------|---------------------------|----------------------------------------------------------------------------------------------------|----------------------------------------------------------------------------------------------------|------------------------------------------------------------------------------------------|
| Í                                        |                           | Contac                                                                                                    | t Lyon Softwar                                                                                                    | re                                                                                       |
|                                          | Foi<br>custo<br>lea<br>so | questions and the q<br>omer support at supp<br>ve a detailed voice m<br>meone will return yo<br>9:00 a.m. to 4:30 p.i | uickest response tim<br>oort@lyonsoftware.co<br>nail message at (419)<br>ur call during the bus<br>m. Monday through F | e, please email<br>m. You may also<br>) 885-4593 and<br>siness hours of<br>Friday (EST). |

#### **CBISA** Community

Join the <u>CBISA Community</u> (an email forum where CBISA System Administrators and Coordinators can share ideas for best practices, ask questions and receive answers) Contact our Customer Support team for additional information and to get signed up!